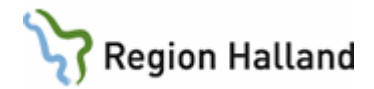

# VAS - Reservnummer

#### Hitta i dokumentet

Personer som saknar fullständigt personnummer Skapa reservnummer Fastställa identitet/koppla reservnummer Uppdatering i integrerade system

## Syfte

Beskriver hantering av reservnummer då patient saknar eller inte kan visa fullständigt personnummer utifrån rutin <u>ID-kontroll patient</u> samt hur fastställande av identitet och koppling av reservnummer ska ske.

## När används reservnummer

- Svårt skadad/medvetslös patient
- Utländsk medborgare inkl Asylsökande/tillståndslösa
- Nyfödda (om elektronisk födelseanmälan är ur funktion)
- Patient som inte vill uppge sin identitet, OBS följ rutin ID-kontroll patient

Reservnummer ska endast användas i patientjournaler. Vid kontakt utanför Region Halland exempelvis remiss till skolhälsovården eller recept till optiker måste både reservnummer och LMA-nummer anges.

För patient där identiteten inte har kunnat styrkas och som remitteras vidare för vård utanför Region Halland används redan skapat reservnummer.

### Innan reservnummer skapas

Innan reservnummer skapas kartläggs om patienten redan har ett reservnummer i Region Halland, så att inget ytterligare extranummer skapas. Detta görs genom att:

- 1. Fråga patienten om han/hon nyligen haft någon vårdkontakt i Region Halland
- 2. Sökning på patientens födelsedata (xxxx-xx-xx)
- 3. Sökning på patientens namn. Var noga med stavning och skriv både för- och efternamn.

## Skapa reservnummer i VAS

Se manual <u>VAS – Reservnummer</u>

Lämna reservnumret till patienten och förklara att numret ska tas med vid alla sjukvårdskontakter framöver och att det är personligt.

### Asylsökande

1. LMA-nummer och aktuella adressuppgifter registreras i patientvyn. Viktigt att patienten <u>alltid</u> visar LMA-kort.

Rutin: VAS - Reservnummer Fastställd av: Objektägare, Publicerad: 2019-06-03 Huvudförfattare: Pedersen Henrik RK STAB

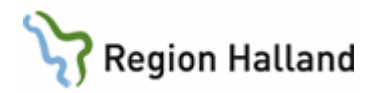

- 2. Skriv ut etikett med reservnummer och namn och klistra på LMA-kort.
- 3. Om åldersbedömning är genomförd och nytt födelsedatum har beslutas av Migrationsverket ska endast födelsedatum ändras på befintligt reservnummer.

## Fastställa identitet/koppla reservnummer

- För att få koppla reservnummer till patientens personnummer ska blankett <u>ID-kontroll patient fastställa i efterhand</u> användas. Blanketten ska intyga att patientens rätta identitet är styrkt. Fyll i blanketten när patienten är närvarande. Då denna blankett fyllts i och undertecknats av verksamhetsansvarig får koppling utföras i VAS samt NCS av de som är behöriga att utföra uppgiften (endast de som har rollen VAS-admin). Detta ska ske skyndsamt.
- 2. Kontrollera först i E-arkiv om det finns något på patientens reservnummer. Om sammanslagning görs innan detta är kontrollerat kommer man inte åt eventuell information.
- 3. Kontrollera i patientvyn i VAS att patienten fått korrekt personnummer
- 4. Om det i fliken *Patientuppgifter/Tidigare nummer* i patientvyn framgår att patienten har flera reservnummer ska dessa hanteras enligt punkt 1 och 2 för varje reservnummer.

I NCS kan historik ses om tidigare koppling av reservnummer har skett i dialogen för sammanslagning av patientidentitet.

## Uppdatering i integrerade system

När ett reservnummer har kopplats med ett korrekt personnummer i VAS går detta inte över till angränsande integrerade system.

- 1. Kontrollera om patienten har varit aktuell i något annat system (labb, rtg osv se förteckning sista sidan) på din egen vårdenhet=verksamhetschefsområde
- 2. Informera systemansvariga objektsspecialister/motsvarande som genomför sammanslagningen.
- Skicka därefter meddelande i VAS, använd grupp Reservnummersammanslagning och informera om vilka system sammanslagning genomförts på samt hänvisning med datum till blankett <u>IDkontroll patient – fastställa i efterhand</u> i e-arkivet. Detta dokument gäller som intyg för samtliga verksamheter.
- 4. Vid akuta situationer ring upp berörda verksamheter och rapportera rätt personnummer.

### Mottagare av meddelandet

- 1. Kontrollera om patienten finns på din vårdenhet
- 2. Om patienten varit aktuell i något av nedanstående system kontakta enligt förteckningen nedan.

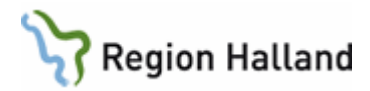

# Sammanslagning av reservnummer med korrekt personnummer

Kontakt tas med objektsspecialist/motsvarande se lista på intranätet <u>Hallands sjukhus</u> och <u>Psykiatrin Halland</u> om inte annat anges.

Nedan listas de vanligast förekommande systemen.

| System                                  | Kontakt                                                                   |
|-----------------------------------------|---------------------------------------------------------------------------|
| Röntgensystem HSH                       | 035-13 13 60                                                              |
| Röntgensystem HSV                       | 0340-48 16 39                                                             |
| Röntgensystem Falkenberg & Kungsbacka   | 0340-48 16 39                                                             |
| Klinisk kemi - C5                       | 035-13 18 13, 0340-48 19 17                                               |
| Mikrobiologen - Wwlab                   | 035-13 18 50                                                              |
| Patologen - Analytix                    | 035-13 18 70                                                              |
| Blodcentralen - InterInfo               | 035-13 18 28, 0340-48 14 28                                               |
| MTH - Spirare                           | 0340-48 10 41                                                             |
| MTH - SyngoDynamics – Ultraljud         | Superanvändare på kliniken                                                |
| MTH - Bildhanterng Vidiview             | 0340-48 15 01                                                             |
| MTH – Romexis och Carita                | IT-hjälpen Tand 314 00                                                    |
| Provisio - Objektspecialist             | 010-476 19 00 eller lägg ärende till IT Servicedesk                       |
| Förlossningen - Obstetrix               | 035-13 66 27, 0340-64 69 43                                               |
| Ambulansen - Paratus                    | Hanterar inte reservnummer                                                |
| TMV - EKG                               | Superanvändare på vårdenhet                                               |
| Vårdplanering Meddix - Objektspecialist | Hanterar inte reservnummer                                                |
| E-arkiv - Objektspecialist              | 010-476 19 00 eller lägg ärende till IT Servicedesk                       |
| E-frikort                               | Se <u>Manual eFrikort för verksamhet med VAS och</u><br><u>SITHS-kort</u> |
| Aweria                                  | Objektspecialist                                                          |

#### **Uppdaterat från föregående version** Nytt telefonnr HSV Ersätter 2018-11-13